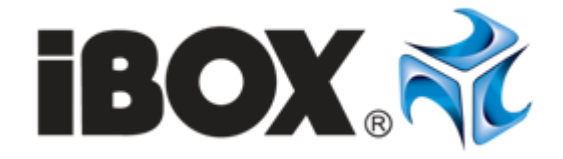

## Mobilny Router LTE Instrukcja obsługi

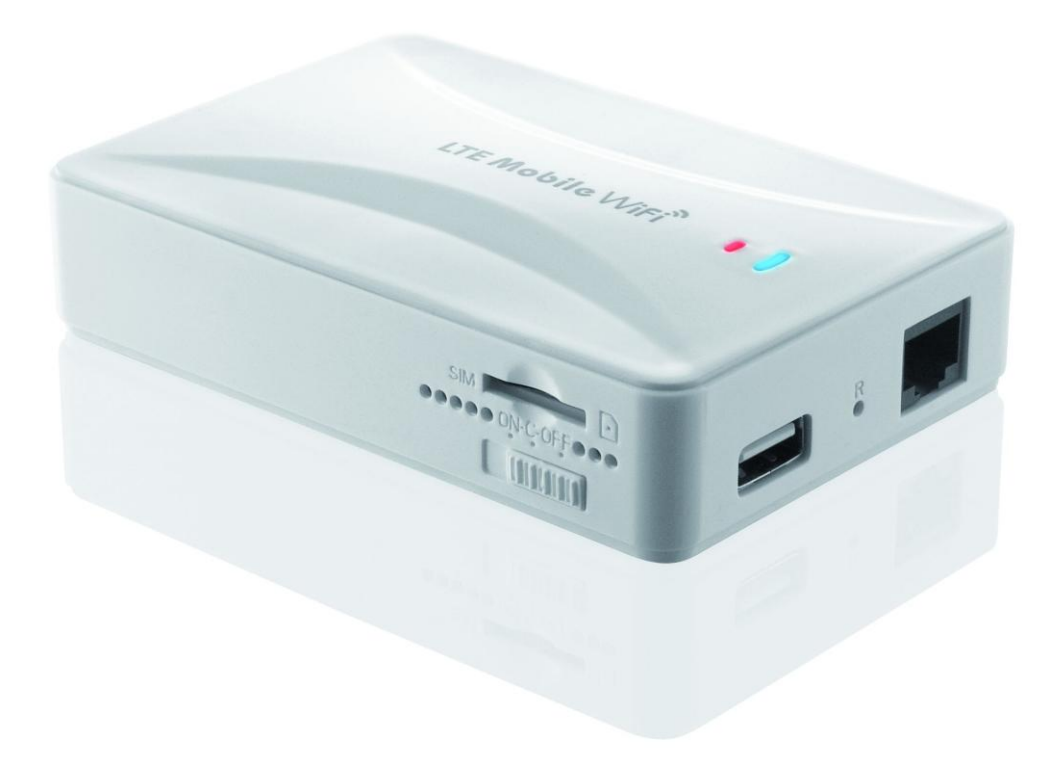

**Szanowny kliencie!** Dziękujemy za zakup produktu marki iBOX. Router LTE iBOX to zaawansowany produkt, dzięki któremu będziesz mógł korzystać z szybkiego Internetu 3G/LTE i dzielić go między wiele urządzeń. Dla Twojej wygody zestaw zawiera starter największej sieci LTE w Polsce – Plus. Zatem od razu możesz zacząć korzystać z szybkiej transmisji danych. W prezencie od Plus otrzymasz aż 15 GB danych, po spełnieniu warunków określonych w regulaminie promocji operatora. Więcej szczegółów znajdziesz w opakowaniu karty SIM oraz na stronie operatora www.plus.pl

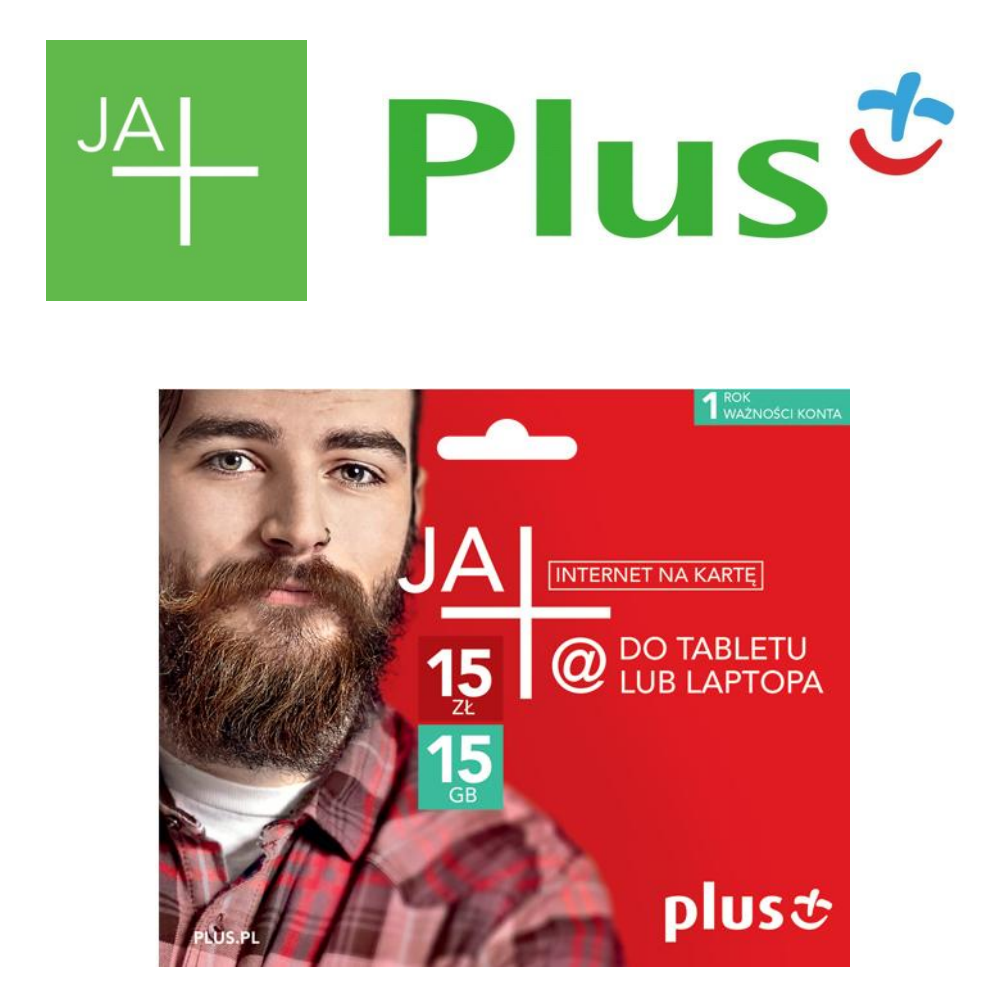

**WAŻNE!!!** Zapoznaj się z niniejszą instrukcją przed pierwszym użyciem. Na stronie nr 9, w sekcji KONFIGURACJA znajdziesz domyślne dane dostępowe do sieci WiFi (nazwę oraz hasło) oraz dane potrzebne do zalogowania się do panelu sterowania urządzenia.

#### Wygląd zewnętrzny

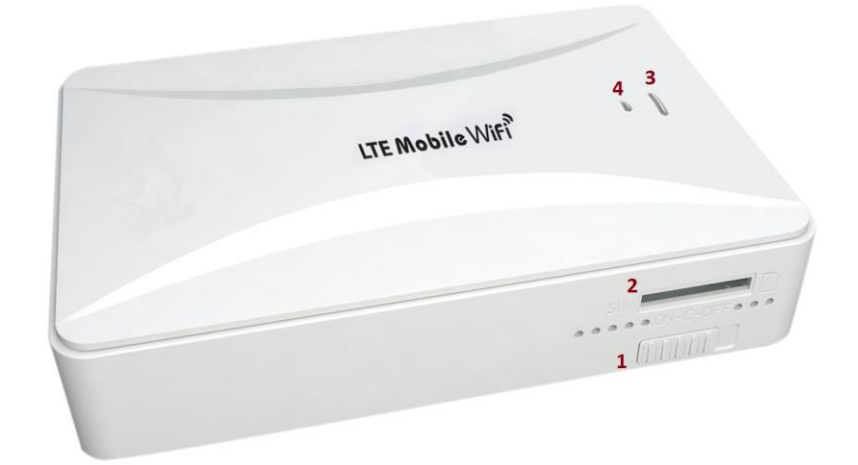

- 1. Włącznik/Wyłącznik ON-C-OFF
- 2. Gniazdo karty SIM
- 3. Wskaźnik Wi-Fi
- 4. Połączenie 3G/LTE

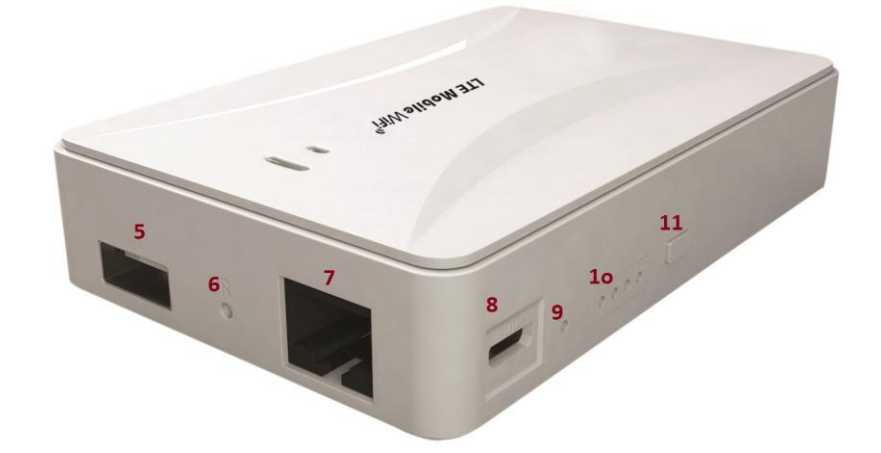

- 5.Port ładowania zewnętrznego
- 6. Otwór RESET
- 7. WAN/LAN
- 8. Port ładowania DC
- 9. Wskaźnik ładowania
- 10. Wskaźnik zasilania
- 11. Przycisk kontroli stanu baterii

### Opis

| Pozycja                           | Status                                                                                                    | Opis funkcji                                                                                                    |  |  |
|-----------------------------------|----------------------------------------------------------------------------------------------------|----------------------------------------------------------------------------------------------------|--|--|
| Gniazdo karty<br>SIM              |                                                                                                    | Miejsce umieszczania karty SIM                                                                                                 |  |  |
| Włacznik/                         | ON                                                                                                    | Aktywacja bezprzewodowego routera, przechodzi w tryb pracy<br>(ON) podczas połączenia 3G, szerokopasmowa bezprzewodowa<br>sieć |  |  |
| wyłącznik                         | С                                                                                                    | Tryb zewnętrznego ładowania. W trakcie ładowania telefonu, przechodzi w tryb C                                                 |  |  |
|                                   | OFF                                                                                                    | Wyłączenie bezprzewodowego routera                                                                                             |  |  |
|                                   | jedna<br>dioda                                                                                                    | Poziom naładowania baterii wynosi ok. 20%                                                                                      |  |  |
| Wskaźnik<br>baterii               | dwie<br>diody                                                                                                    | Poziom naładowania baterii wynosi ok. 40%                                                                                      |  |  |
|                                   | trzy diody                                                                                                    | Poziom naładowania baterii wynosi ok. 80%                                                                                      |  |  |
|                                   | cztery<br>diody                                                                                                    | Poziom naładowania baterii wynosi 100%, pełna bateria                                                                          |  |  |
| Wskaźnik                          | niebieski                                                                                                    | Niebieska dioda wskazuje udane połączenie sieciowe.<br>Niebieska mrugająca dioda wskazuje łączenie.                            |  |  |
| systemu                           | czerwony                                                                                                    | Połączono z siecią LTE                                                                                                    |  |  |
| Wskaźnik<br>Wi-Fi                 | Szybko błyskająca dioda wskazuje przesyłanie danych przez WiFi                                                                                                    |                                                                                                    |  |  |
| Port<br>ładowania<br>zewnętrznego | Port USB umożliwiający ładowania telefonów komórkowych i tabletów; moc<br>wyjściowa 5V/1A                                                                                                    |                                                                                                    |  |  |
| Otwór RESET                       | Należy umieścić cienki przedmiot w otworze RESET (R) i przytrzymać przez 8<br>sekund. Zwolnić przedmiot po 8 sekundach, a router przywróci ustawienia<br>fabryczne. Wszystkie ustawienia zostaną wyczyszczone. |                                                                                                    |  |  |
| WAN/LAN                           | To szerokopasmowe połączenie sieciowe, a także interfejs do podłączenia z komputerem za pomocą kabla sieciowego.                                                                                               |                                                                                                    |  |  |
| Wskaźnik<br>ładowania             | W trakcie ładowania routera, świeci się czerwona dioda; po naładowaniu dioda gaśnie.                                                                                                    |                                                                                                    |  |  |
| Port<br>ładowania DC              | Port służy do ładowania routera; moc wyjściowa 5V/1A                                                                                                    |                                                                                                    |  |  |

#### **Diody LED**

| Nazwa Status                |                                                         | Opis                         | Funkcja                                                                                                    |  |  |
|-----------------------------|---------------------------------------------------------|------------------------------|----------------------------------------------------------------------------------------------------|--|--|
| Praca                       | jedna<br>niebieska<br>dioda, jedna<br>czerwona<br>dioda | stan<br>działania<br>routera | <ol> <li>(1) niebieska dioda świeci się, brak czerwonej<br/>diody – oznacza to połączenie kablowe<br/>szerokopasmowe lub połączenie 3G z<br/>Internetem;</li> <li>(2) świeci się niebieska oraz czerwona dioda –<br/>oznacza to połączenie LTE z Internetem;</li> <li>(3) niebieska dioda mruga wolno, brak czerwonej –<br/>oznacza brak karty SIM lub brak połączenia z<br/>Internetem</li> </ol> |  |  |
| Status Wi-fi                | jedna<br>niebieska<br>dioda                             | stan<br>działania<br>Wi-fi   | Dioda świeci się nieprzerwanie, wi-fi jest aktywne;<br>Dioda jest wyłączona, wi-fi jest nieaktywne;<br>Dioda mruga, wi-fi przesyła dane                                                                                                    |  |  |
| Wskaźnik<br>ładowania       | jedna<br>czerwona<br>dioda                              | stan<br>ładowania            | Ładowanie, czerwona dioda świeci się<br>nieprzerwanie;<br>Po naładowaniu, czerwona dioda znika                                                                                                    |  |  |
| Wskaźnik<br>poziomu<br>mocy | cztery<br>czerwone<br>diody                             | Poziom<br>mocy               | Przedstawia poziom mocy poniżej 20%,<br>30%~45%, 60%~85%, 90%, cztery poziomy.                                                                                                    |  |  |

#### Instalacja karty SIM

1. Należy przygotować kartę SIM o standardowej wielkości, nie korzystać z przyciętej mini karty.

2. Delikatnie wsunąć kartę SIM do gniazda karty tak, aby metalowy element karty znajdował się na górze. Po usłyszeniu charakterystycznego dźwięku, można zakończyć instalację. Gotowe.

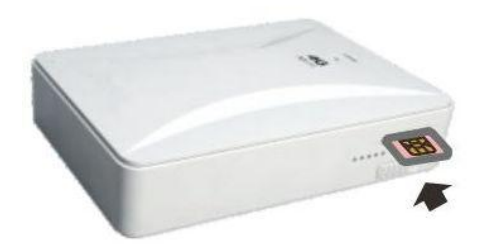

#### Wyciąganie karty SIM

Należy delikatnie docisnąć kartę SIM, następnie całkowicie zwolnić palec. Umożliwi to wysunięcie się karty.

#### 1. Internet 3G/LTE

Router obsługuje bezprzewodowe połączenie z Internetem 3G oraz LTE rozdzielając internet do urządzeń za pomocą sieci Wi-Fi.

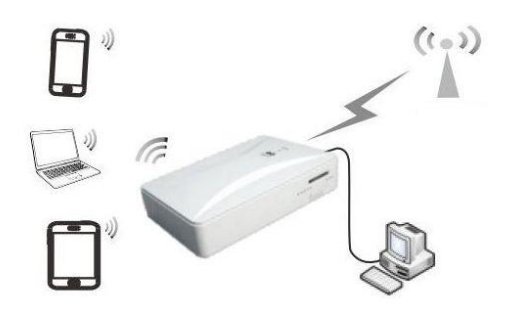

#### 2. Stacjonarny szerokopasmowy dostęp do Internetu

Można podłączyć router do modemu ADSL, LAN, z siecią lokalną za pomocą kabla sieciowego, aby uzyskać szerokopasmowe połączenie z Internetem. Router przekaże szerokopasmowy sygnał do sygnału Wi-Fi. Zalecany do użytkowania w domu oraz hotelach.

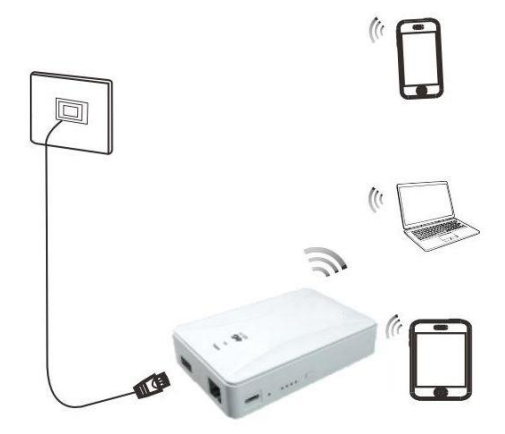

#### 3. Repeater

Router wzmacnia dostępny sygnał dowolnej sieci wi-fi i przekazuje go dalej.

#### 4. Źródło zasilania (Power bank)

Router może pełnić funkcję źródła zasilania i umożliwiać ładowanie smartfonów czy tabletów.

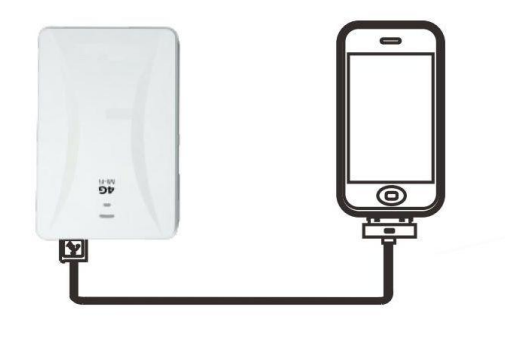

#### **Proces ladowania**

Najpierw należy podłączyć smart fon/tablet oraz router za pomocą kabla USB. Router przełączyć w tryb C, ładowanie rozpocznie się automatycznie. Moc wyjściowa to 5V/1A. **Uwaga:** Prosimy nie ładować routera w trakcie ładowania innego urządzenia. Może to skrócić żywotność baterii! Niektóre urządzenia mogą się nie ładować gdy router jest nieaktywny. W takim przypadku należy uruchomić router, aby rozpocząć ładowanie.

#### Ładowanie akumulatora

Podłączyć źródło zasilania do gniazda ładowania DC. Czerwona dioda zaświeci się trakcie ładowania. Zgaśnie po całkowitym naładowaniu. Zalecana jest ładowarka o parametrach 5V/1A lub 2A.

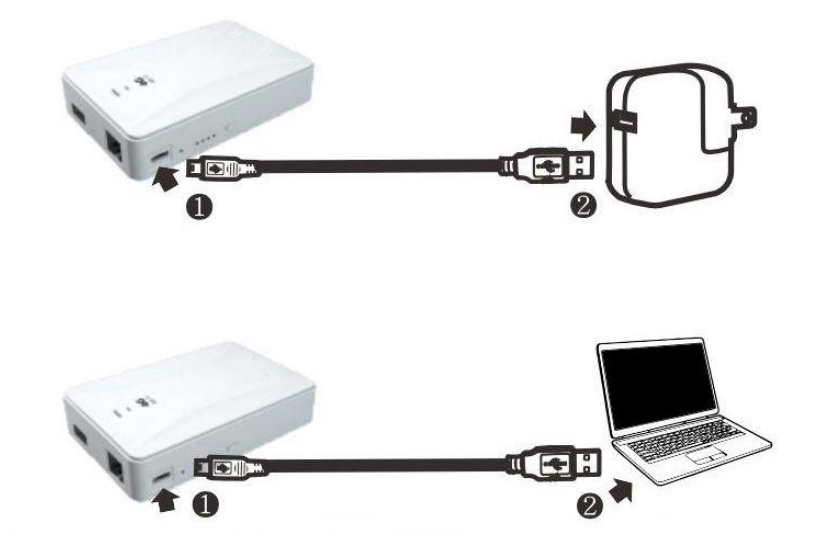

#### Połączenie z Routerem przez Wi-Fi

• Ustawienia w systemie Windows

Należy kliknąć ikonę dl w dolnym prawym rogu pulpitu i połączyć z iBOX hotspot, SSID: iBOX\_XXXXX

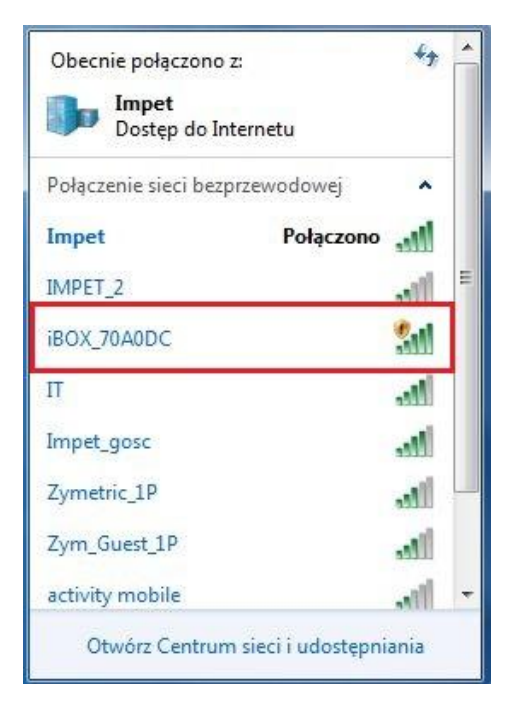

• Ustawienia w iOS

Należy wybrać "Settings" [*Ustawienia*] → "WLAN", przełączyć w tryb WLAN i połączyć z Wi-Fi. SSID: iBOX\_XXXXX.

Pojawienie się symbolu " $\sqrt{}$ " przed iBOX\_XXXXX, oznacza, że nastąpiło pomyślne połączenie terminala z routerem.

| iPad Ҿ |                         | 08=35                                                                                            | 68% 🔳   | iPad Ҿ      |                          | 08:35                                                     | 68% 🔳           |
|--------|-------------------------|--------------------------------------------------------------------------------------------------|---------|-------------|--------------------------|-----------------------------------------------------------|-----------------|
|        | Ustawienia              | Ogólne                                                                                           |         |             | Ustawienia               | Wi-Fi                                                     |                 |
|        |                         |                                                                                                  |         |             | Tel Ormala               |                                                           |                 |
| . ►    | Tryb Samolot            | To urządzenie                                                                                    | >       | -           | Tryb Samolot             | Wi-Fi                                                     |                 |
| ?      | Wi-Fi Impet             | Uaktualnienia                                                                                    | >       | 2           | Wi-Fi Impet              | <ul> <li>Impet</li> </ul>                                 | ₽ 중 ()          |
| *      | Bluetooth Wyłączone     |                                                                                                  |         | *           | Bluetooth Wyłączone      | WYBIERZ SIEĆ                                              |                 |
|        |                         | Siri                                                                                             | >       |             |                          | COMIT_most                                                | <b>€ 奈 ()</b>   |
|        | Powiadomienia           | Wyszukiwanie Spotlight                                                                           | >       | C           | Powiadomienia            | iBOX_70A0DC                                               | <b>?</b> (j)    |
| 2      | Centrum sterowania      | Handoff i sugerowane programy                                                                    | >       | 2           | Centrum sterowania       | Impet_gosc                                                | ê ≑ (j)         |
| C      | Nie przeszkadzać        |                                                                                                  |         | C           | Nie przeszkadzać         | Inna                                                      |                 |
|        |                         | Dostępność                                                                                       | >       |             |                          |                                                           |                 |
| 0      | Ogólne                  |                                                                                                  |         | 0           | Ogólne                   | Pvtaj, czv łaczyć                                         |                 |
| AA     | Ekran i jasność         | Gesty wyboru programów                                                                           |         | AA          | Ekran i jasność          | Przyłączanie do znanych sieci będzie automatycz           | me. Jeśli żadne |
| *      | Tapeta                  | Cztery lub pięć pałców:<br>- Zsuń pałce - ekran początkowy<br>- Przezuć w ośce - wsłóś programiw |         | ۲           | Tapeta                   | znane sieci nie będą dostępne, konieczne będzie<br>sieci. | ręczne wybranie |
| -0)    | Dźwięki                 | Przesuń w lewo/prawo - przełącz program                                                          |         | <b>(</b> 1) | Dźwięki                  |                                                           |                 |
| A      | Kod                     | PRZEŁĄCZNIK BOCZNY:                                                                              |         | Ĥ           | Kod                      |                                                           |                 |
| D      | Prywatność              |                                                                                                  |         | 0           | Prywatność               |                                                           |                 |
|        |                         | Wycisz                                                                                           | × I     |             |                          |                                                           |                 |
|        | iCloud                  | Przycisk biokaby durotu jest w centrum sterowania.                                               |         |             | iCloud                   |                                                           |                 |
|        | Tunes Store i App Store | Użycie                                                                                           | >       | $\bigcirc$  | iTunes Store i App Store |                                                           |                 |
|        |                         | Odświeżanie w tle                                                                                | >       |             |                          |                                                           |                 |
|        | Poczta, kontakty, inne  |                                                                                                  |         |             | Poczta, kontakty, inne   |                                                           |                 |
|        | Notatki                 | Autoblokada                                                                                      | 2 min > |             | Notatki                  |                                                           |                 |
| =      | Przypomnienia           | Ograniczenia                                                                                     | Wył. >  |             | Przypomnienia            |                                                           |                 |
| ō      | Wiadomości              | Blokuj/odblokuj                                                                                  |         | ō           | Wiadomości               |                                                           |                 |
| _      |                         | iPad bedzie automatycznie blokowany (lub odblokowow                                              | anyl no | _           |                          |                                                           |                 |

• Ustawienia w Androidzie

Należy wybrać "Settings" [*Ustawienia*]  $\rightarrow$  "WLAN", przełączyć w tryb WLAN oraz połączyć z Wi-Fi hotspot. SSID: iBOX\_XXXXX.

| N 🖸 🛜 📶 着 13:05                                                           | 🔍 🗋 🕅 🕅 🗎 🕅 🔍                                            |  |  |
|---------------------------------------------------------------------------|----------------------------------------------------------|--|--|
|                                                                           | < 🛜 Wi-Fi                                                |  |  |
| SIECI BEZPRZEWODOWE                                                       | SIECI WI-FI                                              |  |  |
| Wi-Fi         Oligo           Połączono z siecią "Impet"         Impet"   | Impet<br>Połączony                                       |  |  |
| Bluetooth<br>Podłącz telefon i słuchawki<br>przez Bluetooth.              | iBOX_70A0DC                                              |  |  |
| Dane komórkowe           Włącz przesył danych przez                       | Impet_gosc<br>Zabezpieczone                              |  |  |
| sieć komórkową                                                            | COMIT_most                                               |  |  |
| 📞 Ustawienia połączeń                                                     | Zabezpieczone                                            |  |  |
| ŁĄCZNOŚĆ                                                                  | IT<br>Zabezpieczone                                      |  |  |
| Udostępnij & Połącz<br>Udostępniaj dane i multimedia innym<br>urządzeniom | activity mobile<br>Zabezpieczone (Dostępna zabezpieczona |  |  |
| Korzystaj z internetu na innych urządzeniach                              | Zym_Guest_1P                                             |  |  |
|                                                                           | Szukaj                                                   |  |  |
| ∽ ☆ ≡                                                                     |                                                          |  |  |

#### Konfiguracja urządzenia

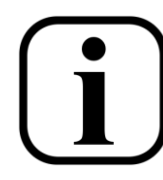

SSID: iBOX\_XXXXXX Haslo: 0123456789

Adres IP: 192.168.100.1 Użytkownik: admin Hasło: admin

Po podłączeniu się do urządzenia wprowadź w pole adresu przeglądarki internetowej adres IP 192.168.100.1. Podaj nazwę użytkownika i hasło (admin/admin). Po zalogowaniu się do panelu sterowania będzie można zmienić tryb pracy urządzenia oraz skonfigurować pozostałe parametry. W tym celu można skorzystać z *kreatora konfiguracji*.

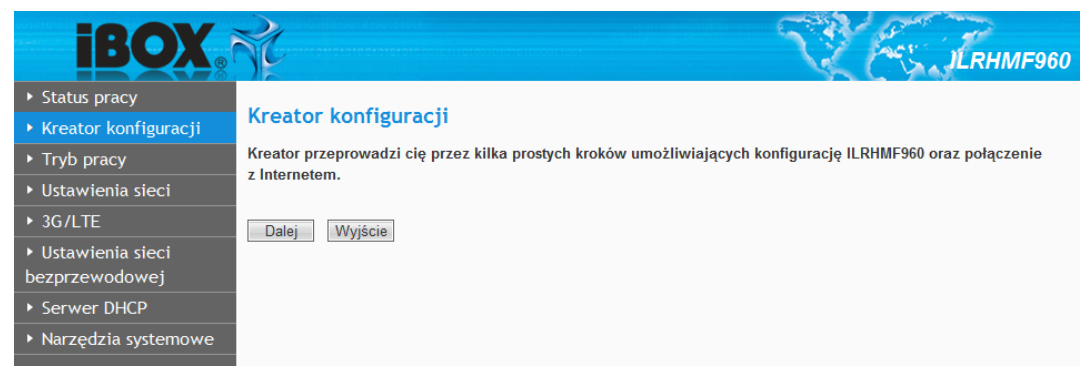

#### Ustawienia internetowe

#### Połączenie z Internetem 3G/LTE:

1. Poprawnie umieść kartę SIM

2. Uruchomić router, nastąpi automatyczne połączenie 3G/LTE;

3. Niebieska i czerwona dioda świecą się – oznacza, że nastąpiło poprawne połączenie 3G/LTE.

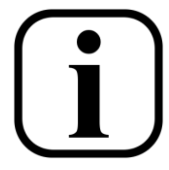

Router posiada predefiniowane ustawienia głównych operatorów komórkowych w Polsce. W przypadku niepoprawnego działania należy sprawdzić właściwą konfigurację u swojego operatora komórkowego. Poniżej przedstawiamy proponowane ustawienia.

Numer dostępowy dla wszystkich operatorów \*99#

| Cyfrowy Polsat               | Plus                         |
|------------------------------|------------------------------|
| APN: internet.cp             | APN: internet                |
| Użytkownik: Pozostawić Puste | Użytkownik: Pozostawić Puste |
| Hasło: Pozostawić Puste      | Hasło: Pozostawić Puste      |
| Orange                       | T-Mobile                     |

APN: internet Użytkownik: internet Hasło: internet APN: internet Użytkownik: Pozostawić Puste Hasło: Pozostawić Puste

#### Play

APN: internet Użytkownik: Pozostawić Puste Hasło: Pozostawić Puste

#### Ustawienia połączenia szerokopasmowego

1. Podłączyć kabel szerokopasmowy do portu Ethernet w routerze

2. W przypadku dynamicznego adresu IP, router automatycznie pobierze adres IP i połączy się z siecią bez konieczności dokonywania ustawień. Zwykle hotele i firmy w sieciach lokalnych korzystają z dynamicznego IP.

3. W przypadku szerokopasmowego połączenia z kontem dostępowym i hasłem prosimy o wprowadzenie 192.168.100.1 na stronie ustawień, kliknięcie *Tryb pracy*, wybranie *[Router]*, wybranie "PPPOE", oraz wprowadzenie poprawnego konta oraz hasła. Router zostanie ponownie uruchomiony.

4. Wprowadzić 192.168.100.1 ponownie, aby sprawdzić czy połączenie szerokopasmowe zostało przeprowadzone prawidłowo.

#### iBOX Mobilny Router LTE

#### Instrukcja obsługi

| <b>iBOX</b>                                                                        | S¢.                             | N.                                                                                                    | JLRHMF960                                                               |
|------------------------------------------------------------------------------------|---------------------------------|----------------------------------------------------------------------------------------------------|-------------------------------------------------------------------------|
| <ul> <li>Status pracy</li> <li>Kreator konfiguracji</li> <li>Tryb pracy</li> </ul> | Tryb pracy<br>Lista Trybu Pracy |                                                                                                    | Na tej stronie można<br>ustawić tryb pracy<br>urządzenia. Proszę wybrać |
| <ul> <li>Ustawienia sieci</li> <li>3G/LTE</li> </ul>                               | Router                          | Interfejs Ethernet służy jako interfejs WAN. Interfejs Sieci<br>Bezprzewodowej działa jako interfejs LAN umożliwiając              | odpowiedni tryb zgodnie z<br>wymogami.                                  |
| <ul> <li>Ustawienia sieci</li> <li>bezprzewodowej</li> </ul>                       | © Repeater                      | współdzielnie internetu dostarczanego przez WAN.<br>Zwiększ zasięg sieci bezprzewodowej, wzmocnij siłę sygnału<br>bezprzewodowego. |                                                                         |
| <ul> <li>Serwer DHCP</li> <li>Narzędzia systemowe</li> </ul>                       | ③ 3G/LTE                        | Utwórz lokalną sieć za pośrednictwem karty sieciowej<br>3G/LTE.                                                                    |                                                                         |
|                                                                                    | Zapisz Anuluj                   |                                                                                                    |                                                                         |

#### **Bezprzewodowe szyfrowanie**

Router obsługuje standardy szyfrowania WEP, WPA-PSK/WPA2-PSK. Zalecane jest szyfrowanie WPA2-PSK. Szczegółowy proces przedstawiono poniżej:

- 1. Połączyć z routerem przez Wi-Fi
- 2. Wprowadzić 192.168.100.1

3. Kliknąć menu "Ustawienia sieci bezprzewodowej" → "Ustawienia bezpieczeństwa sieci bezprzewodowej" i wybrać "WPA2-Personal" w trybie zabezpieczenia. Wybrać kodowanie TKIP lub AES oraz wprowadzić hasło, następnie wcisnąć przycisk potwierdź, aby zakończyć ustawienia.

4. Ustawiono nowe hasło, Wi-Fi rozłączy się automatycznie. Użytkownik musi teraz odświeżyć listę sieciową oraz ponownie się połączyć.

| <b>iBOX</b>                                                                                                    | \$¢             |                                  | JLRHMF960                                                                                                    |
|----------------------------------------------------------------------------------------------------|-----------------|----------------------------------|----------------------------------------------------------------------------------------------------|
| <ul> <li>Status pracy</li> <li>Kreator konfiguracii</li> </ul>                                                                                                    | Ustawienia bezį | pieczeństwa sieci bezprzewodowej | Można wybrać jeden z                                                                                                    |
| <ul> <li>Tryb pracy</li> </ul>                                                                                                    | iBOX_FB3344     |                                  | bezpieczeństwa:                                                                                                    |
| Ustawienia sieci                                                                                                    | Szyfrowanie     | WPA2-Personal                    | wyłącz - Uwaga. Po<br>wyłączeniu szyfrowania                                                                                                    |
| ▶ 3G/LTE                                                                                                    | WPA2-Personal   | inne osoby mogą                  |                                                                                                    |
| <ul> <li>Ustawienia sieci</li> </ul>                                                                                                    | Kodowanie WPA   | ○ TKIP                           | podłączyć się do routera                                                                                                    |
| bezprzewodowej                                                                                                    | Hasło           | 0123456789                       | spowolnić predkość                                                                                                    |
| <ul> <li>Podstawowe ustawienia sieci<br/>bezprzewodowej</li> <li>Ustawienia bezpieczeństwa<br/>sieci bezprzewodowej</li> <li>Filtrowanie adresu MAC</li> <li>Zaawansowane ustawienia<br/>sieci bezprzewodowej</li> <li>Lista klientów sieci<br/>bezprzewodowej</li> <li>Serwer DHCP</li> <li>Narzędzia systemowe</li> </ul> | Zapisz Anuluj   |                                  | Internetu oraz narazić na<br>niebezpieczeństwo<br>przechwycenia danych.<br>Niezalecamy braku<br>szfrowanial<br>WEP Auto - Wybierz klucz<br>Shared Key lub typ<br>uwierzytelniania Open<br>System Authentication<br>automatycznie oparty na<br>możliwościach stacji.<br>Shared Key - Wybierz<br>autentyfikację 802.11<br>Shared Key<br>Authentication. |

#### Rozwiązywanie problemów

- 1. Nie wykryto karty SIM
- sprawdzić czy poprawnie zainstalowano kartę SIM
- 2. Nie można znaleźć sygnału z routera
- sprawdzić czy terminale i router nie są zbytnio od siebie oddalone
- wyłączyć i uruchomić router ponownie
- 3. Połączono, ale nie można przeglądać stron internetowych.
- sprawdzić ustawienia połączenia (w tym ustawienia APN)

#### iBOX Mobilny Router LTE

- sprawdzić czy karta SIM jest ważna.

- w przypadku usługi prepaid sprawdzić czy nie brakuje środków na koncie.

4. Utrata połączenia oraz wolny Internet

- sprawdzić położenie urządzenia oraz sygnał operatora, jeśli sygnał jest słaby, może dojść do utraty połączenia.

- sprawdzić środowisko operacyjne urządzenia. Nienależyta wentylacja może prowadzić do przegrzania urządzenia.

5. Nie można ładować telefonu komórkowego

- należy wcisnąć przycisk T, aby sprawdzić poziom stanu baterii.

- sprawdzić czy router jest w trybie C

- sprawdzić inny kabel USB

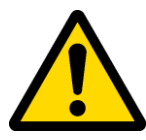

Dla bezpieczeństwa Państwa danych stanowczo zalecamy przy pierwszym uruchomieniu włączyć zabezpieczenie sieci WiFi hasłem z szyfrowaniem WPA2-PSK. Zalecamy również zmianę danych dostępowych do urządzenia.

#### Instrukcja dotycząca ochrony środowiska

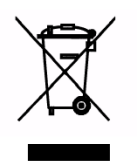

**Uwaga** : To urządzenie jest oznaczone zgodnie z Dyrektywą Europejską 2002/96/WE oraz polską Ustawą o zużytym sprzęcie elektrycznym i elektronicznym symbolem przekreślonego kontenera na odpady. Takie oznakowanie informuje, że sprzęt ten, po okresie jego użytkowania nie może być umieszczany łącznie z innymi odpadami pochodzącymi z gospodarstw domowych. **Uwaga**: tego sprzętu nie wyrzucać do odpadów komunalnych !!!

Wyrób należy utylizować poprzez selektywną zbiórkę w punktach do tego przygotowanych. Właściwe postępowanie ze zużytym sprzętem elektrycznym i elektronicznym przyczynia się do uniknięcia szkodliwych dla zdrowia ludzi i środowiska naturalnego konsekwencji wynikających z obecności składników niebezpiecznych oraz nie właściwego składowania i przetwarzania takiego sprzętu.

#### DEKLARACJA ZGODNOŚCI

# CE

Niżej podpisany, reprezentujący niżej wymienionego producenta: Impet Computers Sp. z o.o. ul. Marywilska 34 03-228 Warszawa

Oświadcza, że produkt: Typ urządzenia: **Router mobilny** Model: **iBOX ILRHMF960** 

jest zgodny z dyrektywą Unii Europejskiej 2006/95/EC, dyrektywą 2004/108/EC oraz dyrektywą Kompatybilności Elektromagnetycznej (1999/5/EC). Zastosowano następujące standardy: EN 301 489-1 V 2.2.1(2012-09) EN 301 489-17 V1.9.2(2011-09) EN 300 328 V 1.7.1 (2006-10), EN 62311:2008 EN 60950-1:2006+A11:2009+A1:2010+A12:2011

Warszawa, 30.09.2014

Łukasz Domżalski

Warszawa REG: 015151658